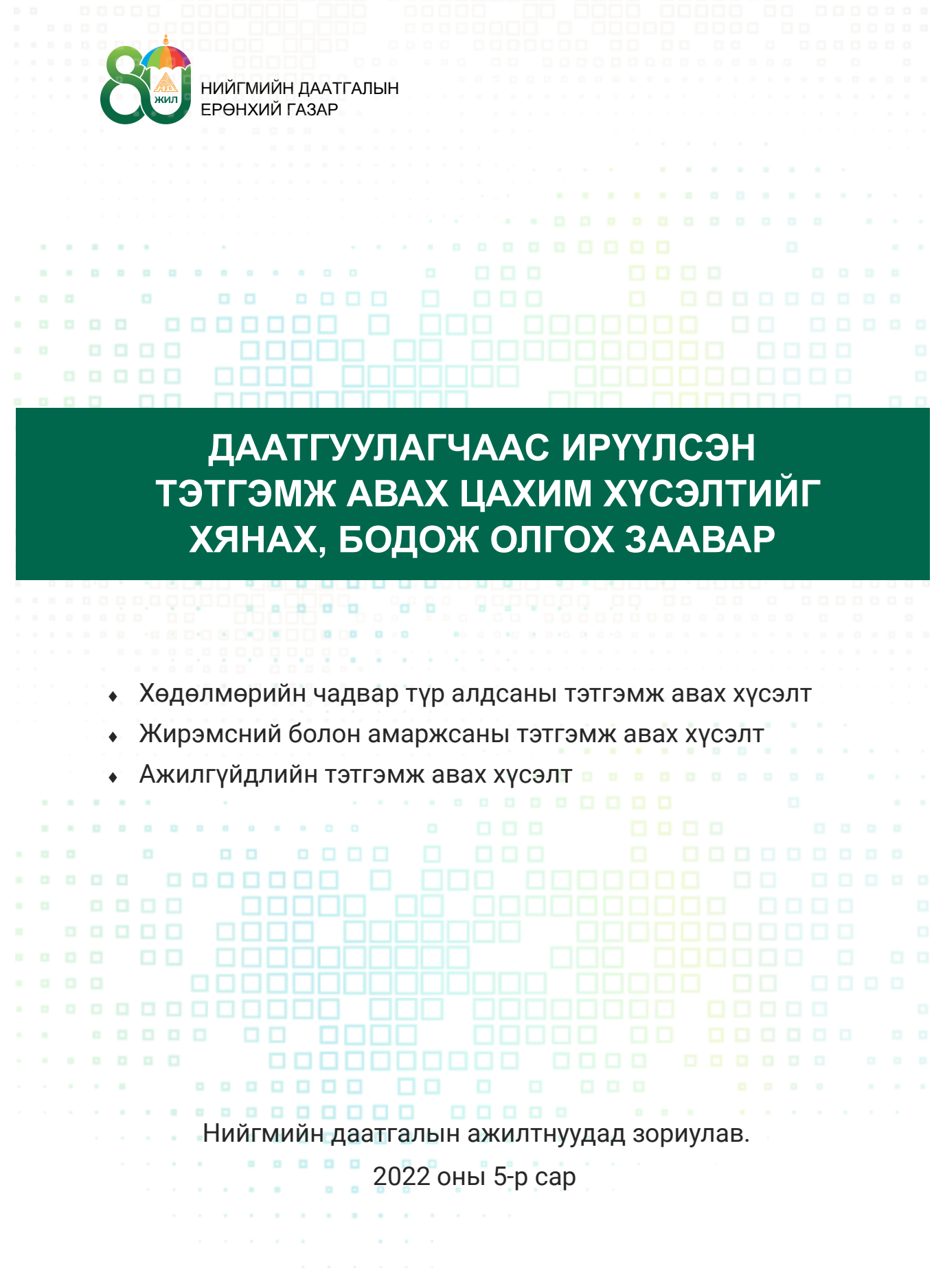

### Хөдөлмөрийн чадвар түр алдсаны тэтгэмж авах хүсэлт

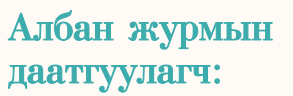

Алхам 1.

- Эрүүл мэндийн байгууллагаас албан журмын даатгуулагчийн хөдөлмөрийн чадвар түр алдсаны эмнэлгийн хуудсыг цахимаар бичиж ажил олгогчид илгээнэ.
  - Ажил олгогчоос даатгуулагчийн тэтгэмж авах хүсэлтийг Нийгмийн даатгалын байгууллагад гаргана.

Алхам 2.

 Ажил олгогчийн "Шимтгэлийн цахим систем (НД-8)"-ийн "эмнэлгийн хуудас" цэсэнд даатгуулагчийн цахимаар бичүүлсэн эмнэлгийн хуудасны жагсаалт "эмнэлгээс ирүүлсэн" төлөвтэй харагдана. Ажил олгогчоос "ХЧТА" хэсгийг дарж даатгуулагчийн сүүлийн бүтэн ажилласан 3 сар (дараалсан 3 сар байх шаардлагагүй)-ыг сонгоно.

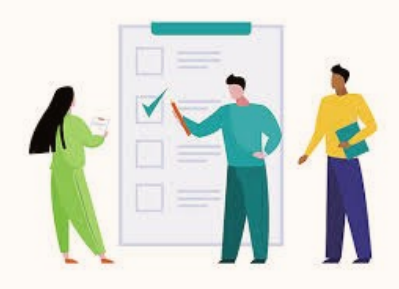

Сайн дурын даатгуулагч:

- Нийгмийн даатгалд сайн дураар даатгуулагч эмнэлгийн хуудсаа цахимаар бичүүлж, тэтгэмж авах хүсэлтээ daatguulagch.mn эсвэл e-mongolia.mn веб, e-mongolia аппликейшний тусламжтайгаар Нийгмийн даатгалын байгууллагад гаргана.
  - Даатгуулагч "хөдөлмөрийн чадвар түр алдсаны тэтгэмж"ийг сонгож эмнэлгийн хуудасны ард байрлах "<u>хүсэлт гаргах</u>" товчийг дарж өргөдлийн маягтын дагуу мэдээллийг оруулна.

# Албан журмын даатгуулагч:

- Алхам 3. Ажил олгогчоос сонгосон сарыг үндэслэн даатгуулагчийн тэтгэмжийн тооцооллыг програмаас автоматаар харуулах бөгөөд ажил олгогч тэтгэмж бодолтыг нягтлан шалгасны дараа хүсэлтийг Нийгмийн даатгалын байгууллагад илгээнэ.
  - Ажил олгогчоос сүүлийн бүтэн ажилласан 3 сарыг сонгоогүй, мөн сонгон цалин нь "0" бол илгээх товч гарахгүй.
  - Ажил олгогчоос даатгуулагчийн тэтгэмжийн мэдээлэл нийгмийн даатгалын байгууллагад амжилттай илгээгдсэн тохиолдолд "НД-руу илгээсэн" төлөвт шилжин.
  - Нийгмийн даатгалын байгууллагаас тэтгэмж бодогдсон бол ажил олгогч даатгуулагчийн жагсаалтыг Б-НД-2.1 маягтаар болон тэтгэмжийн нэхэмжлэхээ хэвлэн гарын үсгээр баталгаажуулж Нийгмийн даатгалын хэлтэст хүргүүлнэ.

# Сайн дурын даатгуулагч:

- Тәтгәмж авах хүсәлтәә баталгаажуулж, "Хүсәлт илгәәх" товчийг дарж Нийгмийн даатгалын байгууллагад хүсәлтәә илгәәнә.
- Хүсэлт амжилттай илгээгдсэн бол "хүсэлт илгээгдсэн" төлөвт шилжинэ.

Алхам 4.

Алхам 5.

Алхам 6. Даатгуулагчаас илгээсэн хүсэлтийг Нийгмийн даатгалын байгууллагын магдалагч эмч эмнэлгийн хуудасны бичилт болон үндэслэлийг <u>http://10.9.0.5/medmonitor/#/</u> <u>account/login</u> програм ашиглан шалгаад тэтгэмж авах хүсэлтийг батлах эсвэл буцаана.

| MedicalMonitorApp × +         |                            |  |  |  |  |  |
|-------------------------------|----------------------------|--|--|--|--|--|
| → C ▲ Not secure   10.9.0.5/m | redmonitor/#/account/login |  |  |  |  |  |
| ЭМНЭЛГИЙН ХУУДАС ШАЛГАХ       |                            |  |  |  |  |  |
| ХЧТА Жирэмсэн амаржсан        | Гарах                      |  |  |  |  |  |
|                               |                            |  |  |  |  |  |
|                               |                            |  |  |  |  |  |
|                               |                            |  |  |  |  |  |
|                               | Нэвртрах нэр:              |  |  |  |  |  |
|                               |                            |  |  |  |  |  |
|                               | Нууц үг:                   |  |  |  |  |  |
|                               |                            |  |  |  |  |  |
|                               | Нэвтрэх                    |  |  |  |  |  |
|                               |                            |  |  |  |  |  |

Алхам 7. Нийгмийн даатгалын байцаагч тэтгэмжийн програмын "Цахим хүсэлт" цэснээс "ХЧТА" сонгоно.

| Холболт | Нэмэлт | Тэтгэмж | Цахим хүсэлт        | Тайлан          | Журнал | Тайлан шалгах | Жагса |
|---------|--------|---------|---------------------|-----------------|--------|---------------|-------|
|         |        | ſ       | ХЧТА                |                 | 1      |               |       |
|         |        |         | Жирэмсэ<br>Ажилгүйд | н, амаржс<br>эл | ан     |               |       |
|         |        |         |                     |                 |        |               |       |
|         |        |         |                     |                 |        |               |       |

Алхам 8.

ХЧТА цонхонд эмнэлгийн хуудас, тэтгэмж авах хүсэлт харагдана.

|   | Хөдөлмөр    | рийн чадвар тү | р алдсаны эмі | нэлгийн хууд | lac.       |            |            |                    |       |                                         |
|---|-------------|----------------|---------------|--------------|------------|------------|------------|--------------------|-------|-----------------------------------------|
|   | Эхлэх огнос | o: 2022.03.18  | ~             | Дуусах огноо | : 2022.03. | 18         | ~ Регис    | стр                | _     | Гч эмч хянасан 🗸 Хайх 🕺 🗄               |
|   |             |                |               |              |            |            |            |                    |       | Эмнэлгээс ирүүлсэн                      |
|   | ЭХ дугаар   | OBOL           | Нэр           | Регистр      | Эхлэх огно | Дуусах огн | Огноо      | Хүсэлт өгсөн огно  | ХЧТА  | AO болон даатгуулагчаас хүсэлт илгээсэн |
| • | 120122031   | ХҮНБИШ         | ДЭЛГЭРЗАЯА    | ХЛ75010505   | 2022.02.28 | 2022.03.15 | 2022.03.18 | 2022.03.18 09:52:0 | Ердий | Магадлагч эмч хянасан                   |
|   |             |                |               |              |            |            |            |                    |       | Тэтгэмжийн байцаагч буцаасан            |
|   |             |                |               |              |            |            |            |                    |       | Тэтгэмж бодсон                          |
|   |             |                |               |              |            |            |            |                    |       | Магадлагч эмч буцаасан                  |
|   |             |                |               |              |            |            |            |                    |       | ЭМБ-с засвар хийсэн                     |
|   |             |                |               |              |            |            |            |                    |       | ЭМБ хүчингүй болгосон                   |
|   |             |                |               |              |            |            |            |                    |       |                                         |

#### Алхам 9.

Байцаагчаас тэтгэмж авах хүсэлтийн дагуу эмнэлгийн хуудасны үндэслэл, тэтгэмж авах эрх үүссэн эсэхийг хянаж, тэтгэмж авах эрх үүссэн бол тэтгэмжийг бодно.

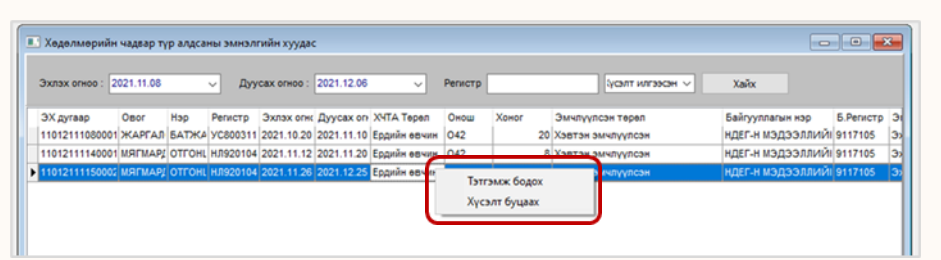

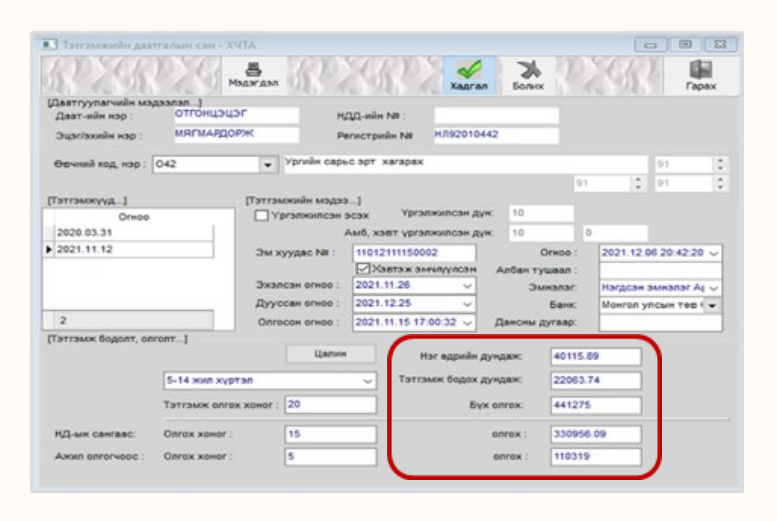

Алхам 10.

Тэтгэмж авах хүсэлтийг хянаж, тэтгэмж авах эрх үүсэхгүй тохиолдол шалтгааныг сонгон хүсэлтийг буцаана.

| Хүсэлт буцаах          |          |       |
|------------------------|----------|-------|
| Хүсэлт буцаах шалтгаан |          |       |
| Бодолт буруу           |          | ~     |
| Эрх үүсээгүй           |          |       |
| Бодолт буруу           |          |       |
| Бусад шалтгаан         |          |       |
|                        |          |       |
|                        |          |       |
|                        |          |       |
|                        | Хадгалах | Болих |

Алхам 11. Нийгмийн даатгалын байгууллагаас тэтгэмжийг шалган баталгаажуулсан бол тэтгэмж авах хүсэлт "тэтгэмж бодогдсон" төлөвт, тэтгэмж бодолтыг буруу эсвэл эмнэлгийн хуудсыг үндэслэлгүй гэж үзсэн тохиолдолд "буцаасан" төлөвт тус тус шилжүүлнэ.

## Жирэмсний болон амаржсаны тэтгэмж авах хүсэлт

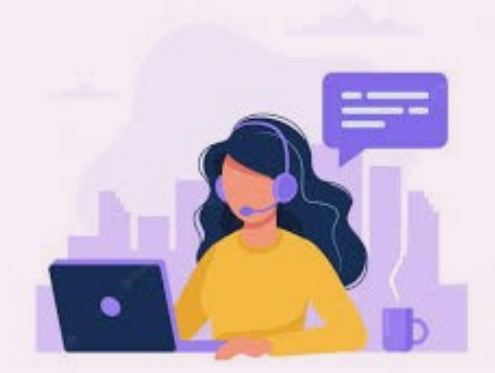

| Алхам 1. | <ul> <li>Нийгмийн даатгалд сайн дураар болон албан журмаар<br/>даатгуулагч тэтгэмж авах хүсэлтээ эмнэлгийн хуудас<br/>бичүүлснээс хойш хуанлийн 28 хоногийн дотор<br/>daatguulagch.ndaatgal.mn эсвэл e-mongolia.mn веб, e-<br/>mongolia аппликейшний тусламжтайгаар цахимаар<br/>гаргана.</li> </ul> |
|----------|----------------------------------------------------------------------------------------------------|
| Алхам 2. | • Даатгуулагч daatguulagch.ndaatgal.mn эсвэл<br>e-mongolia.mn веб, e-mongolia аппликейшнд холбогдох<br>эрхээр нэвтэрнэ.                                                                                                    |
| Алхам З. | <ul> <li>Тэтгэмж хэсгээс "жирэмсний болон амаржсаны<br/>тэтгэмж"-ийг сонгож "<u>хүсэлт гаргах</u>" товчийг дарж<br/>өргөдлийн маягтын дагуу утасны дугаар, и-мэйл хаяг,<br/>банкны дансны мэдээллийг гараас оруулна.</li> </ul>                                                                      |
| Алхам 4. | <ul> <li>Даатгуулагч тәтгәмж авах хүсэлтәэ "<u>хүсэлт илгээх</u>"<br/>товчийг дарж Нийгмийн даатгалын байгууллагад<br/>илгээнэ. Амжилттай илгээгдсэн бол "<u>хүсэлт илгээгдсэн</u>"<br/>төлөвт шилжинэ.</li> </ul>                                                                                   |
| Алхам 5. | • Даатгуулагчаас илгээсэн хүсэлтийг Нийгмийн даатгалын<br>байгууллагын магадлагч эмч эмнэлгийн хуудасны бичилт<br>болон үндэслэлийг <u>http://10.9.0.5/medmonitor/#/</u>                                                                                                    |

account/login програм ашиглан шалгаад тэтгэмж авах

#### Алхам 6.

 Нийгмийн даатгалын байцаагч тэтгэмжийн програмын "Цахим хүсэлт" цэснээс "Жирэмсэн, амаржсан" тэтгэмжийг сонгоно.

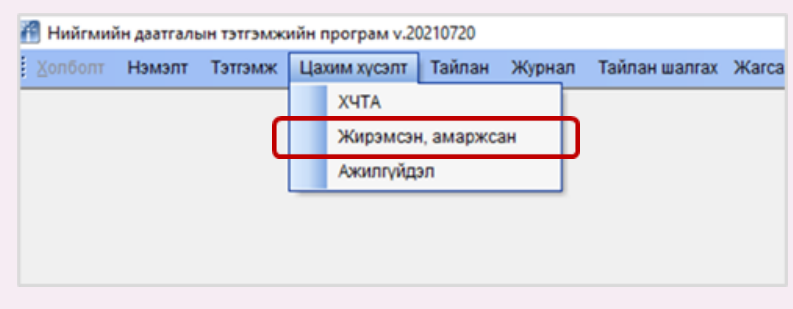

Алхам 7. • "Жирэмсэн, амаржсан" цонхонд эмнэлгийн хуудас, тэтгэмж авах хүсэлт харагдана.

| 🛛 Хөдөлмөрийн чадвар түр алдсаны эмнэлгийн хуудас 💿 💷 💌 |                 |            |              |            |            |                           |                   |          |    |                                         |  |
|---------------------------------------------------------|-----------------|------------|--------------|------------|------------|---------------------------|-------------------|----------|----|-----------------------------------------|--|
| Эхлэх огн                                               | 00 : 2022.03.18 | ~          | Дуусах огноо | : 2022.03. | 18         | <ul> <li>Регис</li> </ul> | тр                |          | 1  | <mark>гч эмч хянасан</mark> 🗸 Хайх 🕅    |  |
|                                                         | 1               | 1          |              |            |            |                           |                   |          |    | Эмнэлгээс ирүүлсэн                      |  |
| ЭХ дугаар                                               | Овог            | Нэр        | Регистр      | Эхлэх огнс | Дуусах огн | Огноо                     | Хүсэлт өгсөн огн  | o XYTA   | Te | АО болон даатгуулагчаас хүсэлт илгээсэн |  |
| 120122031                                               | ХҮНБИШ          | ДЭЛГЭРЗАЯА | ХЛ75010509   | 2022.02.28 | 2022.03.15 | 2022.03.18                | 2022.03.18 09:52: | 0: Ердиі | н  | Магадлагч эмч хянасан                   |  |
|                                                         |                 |            |              |            |            |                           |                   |          |    | Тэтгэмжийн байцаагч буцаасан            |  |
|                                                         |                 |            |              |            |            |                           |                   |          |    | Тэтгэмж бодсон                          |  |
|                                                         |                 |            |              |            |            |                           |                   |          |    | Магадлагч эмч буцаасан                  |  |
|                                                         |                 |            |              |            |            |                           |                   |          |    | ЭМБ-с засвар хийсэн                     |  |
|                                                         |                 |            |              |            |            |                           |                   |          |    | ЭМБ хүчингүй болгосон                   |  |
|                                                         |                 |            |              |            |            |                           |                   |          |    |                                         |  |

#### Алхам 8.

 Нийгмийн даатгалын байцаагч тэтгэмж авах хүсэлтийн дагуу эмнэлгийн хуудасны үндэслэл, тэтгэмж авах эрх үүссэн эсэхийг хянаж, тэтгэмж авах эрх үүссэн бол тэтгэмжийг бодно.

| 💷 Жирэмсэн, амар     | жсан        |                        |             |       |               |               |          |
|----------------------|-------------|------------------------|-------------|-------|---------------|---------------|----------|
| 52×5                 | Мадагдал    | ЭХ хэвлэх              | Xagran      | Болих | 2.8           |               | pax      |
| (Даатгуулагчийн мэр  | [neneep     |                        |             |       |               |               |          |
| Даат-ийн нэр :       | отгонцэцэг  | НДД-ийн NR             |             |       |               |               |          |
| Эцэг/эхийн нэр :     | мягмардорж  | Регистрийн N8 :        | нл92010442  |       |               |               |          |
| [дүүжметтеТ]         |             | [Тэтгэмжийн мэдээ      | ]           |       |               |               |          |
| Огноо                | Огноо       |                        |             |       |               |               |          |
| 2016.05.23           | 2016.07.08  | Эхэлсэн огноо :        | \$021.11.08 | ~     | Огноо :       | 2021.11.15 16 | :53:34 🗸 |
|                      |             | Дууссан огноо :        | 2021.12.18  | ~     | Эмнэлэг:      | Нэгдсэн эмнэ  | v jA ren |
|                      |             | Терел :                | Жирэмсэн    | •     | Банк          | Хаан банк     | -        |
| 1                    | 1           | Албан тушаал :         |             |       | Дансны дугаар | 123456785     |          |
| [Тэтгэмж бодолт, оли | rom:]       |                        |             |       |               |               |          |
| Тэтгэмж олгох э      | Цалин харах | Дундаж цал<br>: Бүх ог | тин:        |       |               |               |          |
|                      |             |                        |             |       |               |               |          |

#### Алхам 9.

• Тэтгэмж авах хүсэлтийг хянаж, тэтгэмж авах эрх үүсэхгүй тохиолдолд шалтгааныг сонгон хүсэлтийг буцаана.

| Хүсэлт буцаах          |                 |         |
|------------------------|-----------------|---------|
| Хүсэлт буцаах шалтгаан |                 |         |
| Бусад шалтгаан         |                 | ~       |
| Эрх үүсээгүй           |                 |         |
| Бусад шалтгаан         |                 |         |
|                        |                 |         |
|                        |                 |         |
|                        |                 |         |
|                        |                 |         |
|                        | No construction | - Frank |
|                        | хадгалах        | БОЛИХ   |
|                        |                 |         |

Алхам 10. • Нийгмийн даатгалын байгууллагаас тэтгэмжийг шалган баталгаажуулсан бол тэтгэмж авах хүсэлт "тэтгэмж бодогдсон" төлөвт, тэтгэмж бодолтыг буруу эсвэл эмнэлгийн хуудсыг үндэслэлгүй гэж үзсэн тохиолдолд "буцаасан" төлөвт тус тус шилжүүлнэ.

## Ажилгүйдлийн тэтгэмж авах хүсэлт

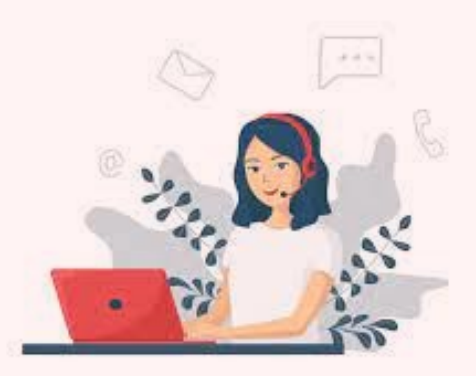

| Алхам 1. | <ul> <li>Даатгуулагч ажилгүйдлийн тэтгэмж авах хүсэлтээ<br/>цахимаар илгээх тохиолдолд daatguulagch.ndaatgal.mn<br/>эсвэл e-mongolia.mn веб, e-mongolia аппликейшний<br/>тусламжтайгаар гаргана.</li> </ul>                                                                                                    |
|----------|----------------------------------------------------------------------------------------------------|
| Алхам 2. | <ul> <li>daatguulagch.ndaatgal.mn эсвэл e-mongolia.mn веб,<br/>e-mongolia аппликейшнд холбогдох эрхээр нэвтэрнэ.</li> </ul>                                                                                                    |
| Алхам З. | <ul> <li>Ажилгүйдлийн тэтгэмжийг сонгож "<u>тэтгэмж авах</u><br/><u>хүсэлт</u>" товч дарж хүсэлт илгээхэд даатгуулагчийн<br/>Хөдөлмөрийн байгууллагад бүртгүүлсэн мэдээлэл<br/>шалгагдана. Өөрөөр хэлбэл иргэн хөдөлмөр<br/>байгууллагад өөрийн биеэр хандаж бүртгүүлсэн талаарх<br/>мэдээллийг харуулна.</li> </ul>                                                                                                    |
| Алхам 4. | <ul> <li>Хэрэв хөдөлмөрийн байгууллагад бүртгэлтэй бол<br/>даатгуулагч тэтгэмж авах өргөдлийг бөглөнө. Үүнд:</li> <li>Гар утасны дугаар, и-мэйл хаяг</li> <li>Банкны дансны мэдээлэл</li> <li>Ажлаас чөлөөлөгдсөн тушаалыг "зураг" форматаар<br/>хавсаргаж, ажлаас чөлөөлөгдсөн огноог гараас<br/>оруулна. Шаардлагатай тохиолдолд ажил олгогчтой<br/>тооцоо нийлсэн акттай бол акт үйлдсэн огноо болон<br/>актыг мөн "зураг" форматаар оруулна.</li> </ul> |
| Алхам 5. | <ul> <li>Тэтгэмж авах өргөдлийг цахимаар гаргахыг зөвшөөрсөн<br/>тэмдэглэгээ хийн "<u>хүсэлт илгээх</u>" товчийг дарж<br/>Нийгмийн даатгалын байгууллагад илгээнэ.</li> </ul>                                                                                                    |

#### Алхам 5.

• Нийгмийн даатгалын байцаагч тэтгэмжийн програмын "Цахим хүсэлт" цэснээс "Ажилгүйдэл" тэтгэмжийг сонгоно.

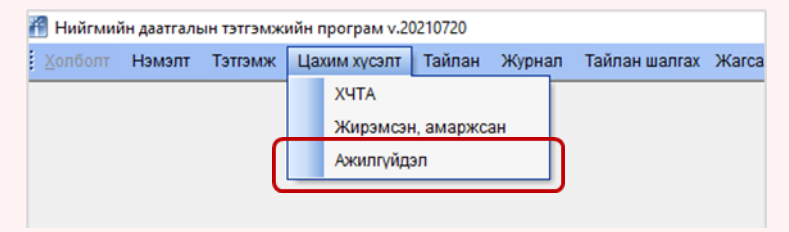

#### Алхам 6.

• "Ажилгүйдэл" цонхонд даатгуулагчийн ажилгүйдлийн тэтгэмж авах хүсэлт харагдана.

| Ажилгүйдлийн даатгалын   | сан - Ажилгүйдлийн тэтгэмжий             | н цахим хүсэлт                |                                          | - • • |
|--------------------------|------------------------------------------|-------------------------------|------------------------------------------|-------|
| Эхлэх огноо : 2021.12.06 | <ul> <li>Дуусах отноо : 2021.</li> </ul> | 2.06 🗸 Регистр                | усалт илгээсэн 🗸 Хайх<br>Хүсэлт илгээсэн |       |
| Овог Нар                 | Регистр Халагдсан огноо                  | АО теоцее дууссан Буртгүүлсэн | Ии Тэтгэхж бодсон<br>Хусэлт буцаасан     |       |

#### Алхам 7.

• Нийгмийн даатгалын байцаагч ажилгүйдлийн тэтгэмж авах хүсэлтийн дагуу эрх үүссэн эсэхийг шалгана.

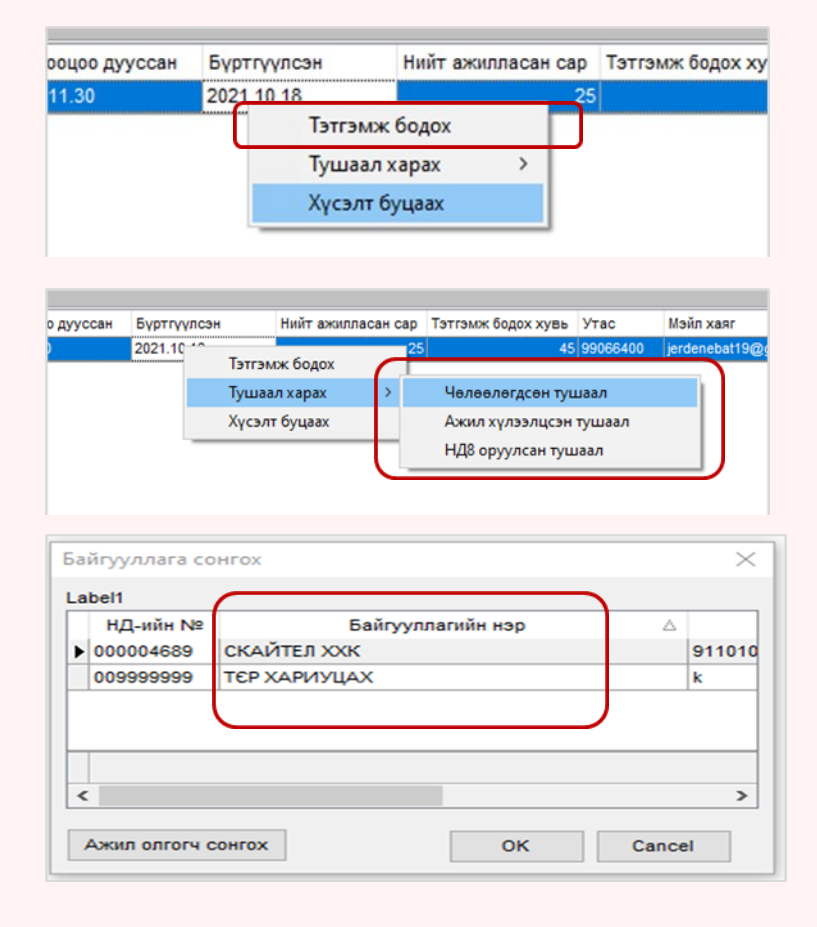

## Алхам 10. • Нийгмийн даатгалын байцаагч хянаж үзээд эрх үүссэн бол ажилгүйдлийн тэтгэмжийг бодно.

| 🖷 Ажилгүйдлийн даатгалын сан - Ажилгүйдлийн тэтгэмж |                                                                        |  |  |  |  |  |
|-----------------------------------------------------|------------------------------------------------------------------------|--|--|--|--|--|
|                                                     | волт<br>хадгал Болих Гарах                                             |  |  |  |  |  |
| [Даатгуулагчийн мэдээлэл]                           |                                                                        |  |  |  |  |  |
| Даат-ийн нэр : ЭРДЭНЭСУВД                           | Эцаг/ахийн нэр : ӨЛЗИЙБАЯР Даат-ийн код : Регистрийн № : ИЭ96111000    |  |  |  |  |  |
| [Тэтгэмжүүд]                                        | [Тэтгэмжийн мэдээ]                                                     |  |  |  |  |  |
| Огноо                                               | Ажлаас челеелегдсен огноо : 2021.11.28 🗸 Огноо : 2021.12.01 11:46:31 🗸 |  |  |  |  |  |
|                                                     | Буртгуулсэн огноо : 2021.10.18 🗸 Эхэлсэн огноо : 2021.10.19 🗸          |  |  |  |  |  |
|                                                     | [Тэтгэмж бодолт, олголт]                                               |  |  |  |  |  |
|                                                     | Ажлаас халагдсан шалтгаан : Даатгуулагчаас шалтгаалсан 🗸               |  |  |  |  |  |
| <no data="" display="" to=""></no>                  | Ажилласан жил Б хүртэл жил 🗸 🗸                                         |  |  |  |  |  |
|                                                     | 3 сарын цалин Бодох хувь: 45                                           |  |  |  |  |  |
|                                                     | Татгамж олгох хоног : Цалингийн дундаж :                               |  |  |  |  |  |
|                                                     | Бодох дундаж :                                                         |  |  |  |  |  |
|                                                     | Date: A Jahr Gank V Byx onrox :                                        |  |  |  |  |  |
| 0                                                   | Данских дугаар. 55066556                                               |  |  |  |  |  |
| Сургалт Урьдчилсан телелт                           | Жинхэнэ төлөлт                                                         |  |  |  |  |  |
| Урьдчилсан телепт                                   | Урьдчилан төлөлт                                                       |  |  |  |  |  |
| Огноо 🛆                                             | Onioo:                                                                 |  |  |  |  |  |
|                                                     | Onrox xohor                                                            |  |  |  |  |  |
| <no data="" display="" to=""></no>                  | Нийт олгох                                                             |  |  |  |  |  |
| 0                                                   |                                                                        |  |  |  |  |  |

# Алхам 11. • Тэтгэмж авах эрх үүсэхгүй тохиолдол шалтгааныг сонгон хүсэлтийг буцаана.

| Хүсэлт буцаах          |          |       |
|------------------------|----------|-------|
| Хүсэлт буцаах шалтгаан |          |       |
| Бусад шалтгаан         |          | ~     |
| Эрх үүсээгүй           |          |       |
| Бусад шалтгаан         |          |       |
|                        |          |       |
|                        |          |       |
|                        |          |       |
|                        |          |       |
|                        | Хадгалах | Болих |

Алхам 12. • Нийгмийн даатгалын байгууллагаас тэтгэмж олгох хүсэлтийг шалган баталгаажуулсан бол "тэтгэмж бодогдсон" төлөвт, тэтгэмжийн эрх үүсээгүй тохиолдолд "буцаасан" төлөвт тус тус шилжүүлнэ.

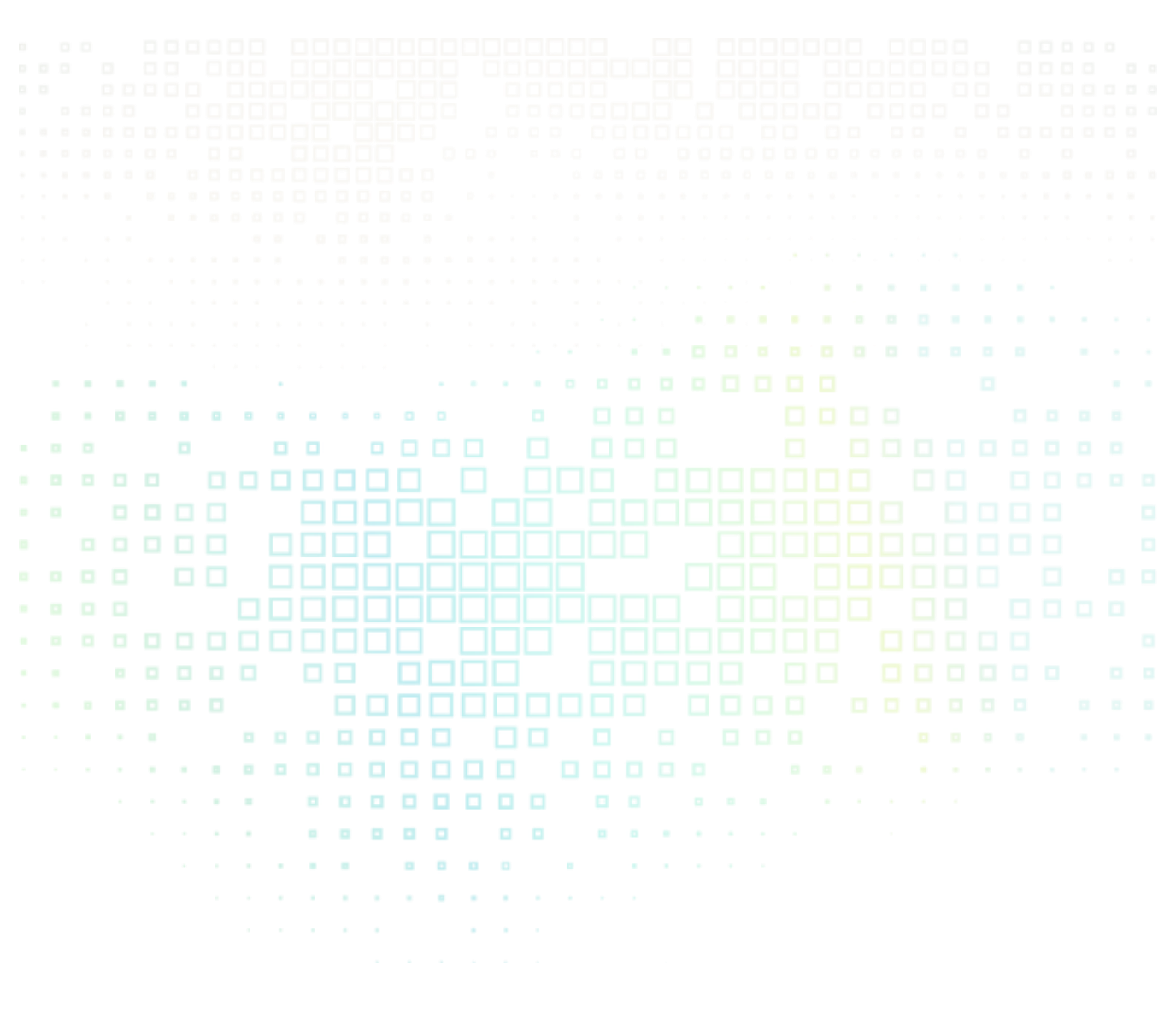

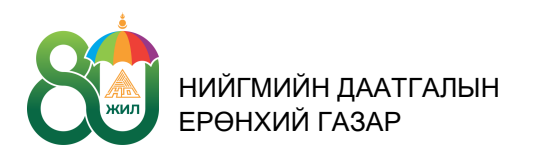

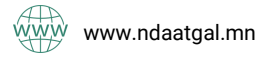

7777-1289, 1800-0724

sigomongolia